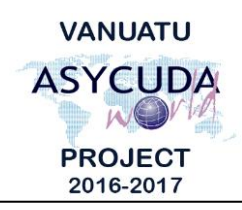

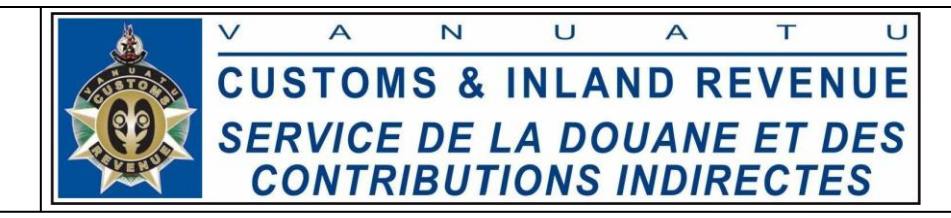

# How to split a Bill

## Summary instructions for Carriers, Freight Forwarders and Customs Manifest Officers

The following summary instructions seek to assist Carriers, Freight Forwarders and Customs Manifest Officers in splitting a Bill in the ASYCUDA World (AW) system.

### Note:

- i. Please refer to the relevant Flowcharts, Standard Operating Procedures and the Terms of Reference for guidance on the specific clearance process of concerned.
- ii. Users are encouraged to take note on the system messages and instructions to complete the procedure.
- iii. To access any reference table, press the F3 key.
- iv. To know the name of a field or button, place the mouse over it to see its name.

### **Process:**

1. To split a validated Bill, go to ASYCUDA→Cargo Manifest→Data Management→Manual Capture→<*Right click*>Waybill→Find→<*Right click on the Bill*>→Split BL.

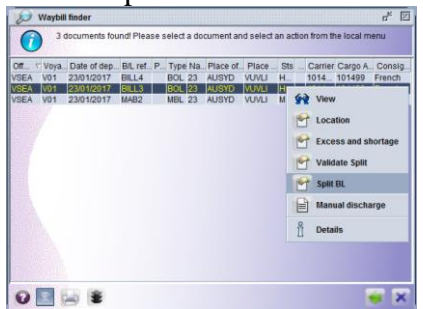

- 2. Enter the Split details.
- 3. Create the Split bill list by clicking on the 'Add a new line' icon:
- 4. Split the Bill by clicking on the 'Split BL' icon:
- 5. Go to ASYCUDA  $\rightarrow$  Cargo Manifest  $\rightarrow$  Data Management  $\rightarrow$  Manual Capture  $\rightarrow$  <*Right click*>Waybill  $\rightarrow$  Find  $\rightarrow$  <*Right click on the Bill*> $\rightarrow$  Validate Split

#### Note:

i. A stored Bill can also be split by clicking on the 'Split' tab at the bottom of the Waybill:

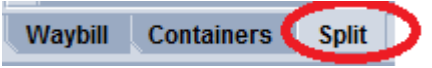

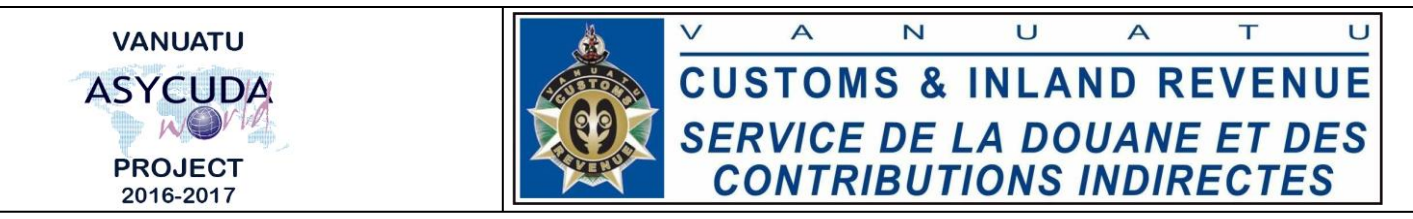

- ii. Follow the similar process above to split and validate the stored Bill.
- iii. Once a Split is validated, the Bill cannot be split again.

End